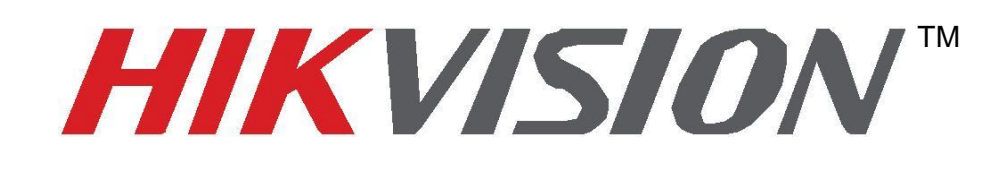

# Rövid útmutató a pillanatfelvétel feltöltése FTP -re

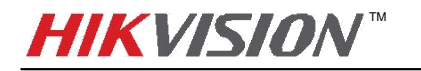

## Kép feltöltés FTP - re

| Live View                    | Playback          | Log                     | Configurat | ion         |   |
|------------------------------|-------------------|-------------------------|------------|-------------|---|
| Local Configuration          | Record Schedule   | Storage Management NAS  | Snapshot   |             |   |
| Basic Configuration          | Timing            |                         |            |             |   |
| Advanced Configurat          | ion 🖌 🗌 Enable Ti | ming Snapshot           |            |             |   |
| © System                     | Format            | JPEG                    | ~          |             |   |
| Network                      | Resolution        | 1920*1080               | ~          |             |   |
| Video/Audio                  | Quality           | High                    | $\sim$     |             |   |
| © Image                      | Interval          | 0                       |            | millisecond | ~ |
| <ul> <li>Security</li> </ul> |                   |                         |            |             |   |
| © Events                     | Event-Trigge      | ered                    |            |             |   |
| Storage                      | Enable E          | vent-Triggered Snapshot |            |             |   |
|                              | Format            | JPEG                    | ~          |             |   |
|                              | Resolution        | 1920*1080               | ~          |             |   |
|                              | Quality           | High                    | ~          |             |   |
|                              | Interval          | 1000                    |            | millisecond | ~ |
|                              | Capture Num       | ber 4                   |            |             |   |

Kétféle pillanat képet lehet feltölteni FTP – re Időzítés kép és esemény kép.

1 Ábra

## Időzítés kép

1. Időzítés pillanatkép azt jelenti, folyamatos felvételkészítés a fő adatfolyamban. Mint a fenti képen látjuk, engedélyezzük az időzített pillanatképet.

Formátum: Csak JPEG formátumot támogatja.

**Felbontás:** a felbontás, a fő adatfolyammal összhangban kell lennie. Ha ön ezt megakarja változtatni, kérjük, menjen a Video/Audio menübe és módosítsa, lásd alábbi 3. ábrán

**Minőség:** magas, közepes és alacsony. Minél jobb a minősége, annál tisztább a Pillanatfelvétel és a nagyobb pillanatkép mérete is.

**Intervallum:** Jelentése az intervallum minden két pillanatfelvételt. Például, ha az intervallum 1000ms, ez azt jelenti, kamera elfog egy képet másodpercenként.

#### Megjegyzés:

2xxx sorozat kamerák támogatása legalább 1000ms időköz. 4xxx sorozatú kamerák támogatása a legkevésbé 500ms időköz, ami azt jelenti, 4xxx fényképezőgép képes-hoz elfog két kép másodpercenként legfeljebb. Azonban jelenleg 4xxx kamerák csak feltölteni 1 kép / másodperc az FTP - re. Amit javítottunk a V5.2.0. firmware verzióban.

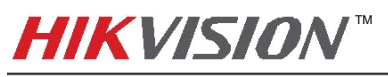

| Enable Timing Sna                                                                                                    | pshot                                                              |                                                                                                    |                                                        |  |  |  |  |
|----------------------------------------------------------------------------------------------------|--------------------------------------------------------------------|----------------------------------------------------------------------------------------------------|--------------------------------------------------------|--|--|--|--|
| Format                                                                                                    | JPEG                                                               |                                                                                                    | ~                                                      |  |  |  |  |
| Resolution                                                                                                    | 1920*1080                                                          | 1920*1080                                                                                                    |                                                        |  |  |  |  |
| Quality                                                                                                    | High                                                               |                                                                                                    | ~                                                      |  |  |  |  |
| Interval                                                                                                    | 1000                                                               |                                                                                                    | millisecond                                            |  |  |  |  |
| Live View                                                                                                    | Playback                                                           | Log                                                                                                    | Configuration                                          |  |  |  |  |
| Live view                                                                                                    | Tayback                                                            | LUg                                                                                                    | comgulation                                            |  |  |  |  |
| Local Configuration  Local Configuration                                                                                                    | Video Audio ROI                                                    | LUg                                                                                                    | comguration                                            |  |  |  |  |
| Local Configuration     O Local Configuration     Basic Configuration                                                                                                    | Video Audio ROI  Stream Type                                       | Main Stream(Norr                                                                                                 |                                                        |  |  |  |  |
| <ul> <li>Local Configuration         <ul> <li>Local Configuration</li> <li>Basic Configuration</li> <li>Advanced Configuration</li> </ul> </li> </ul>                                                                                                    | Video Audio ROI  Stream Type Video Type                            | Main Stream(Norr<br>Video&Audio                                                                                  |                                                        |  |  |  |  |
| <ul> <li>Local Configuration         <ul> <li>Local Configuration</li> <li>Local Configuration</li> <li>Basic Configuration</li> </ul> </li> <li>Advanced Configuration         <ul> <li>System</li> </ul> </li> </ul>                                                                           | Video Audio ROI  Stream Type Video Type Resolution                 | Main Stream(Norr<br>Video&Audio<br>1920*1080P                                                                    |                                                        |  |  |  |  |
| <ul> <li>Local Configuration         <ul> <li>Local Configuration</li> <li>Local Configuration</li> <li>Basic Configuration</li> </ul> </li> <li>Advanced Configuration         <ul> <li>System</li> <li>Network</li> </ul> </li> </ul>                                                          | Video Audio ROI   Video Type  Resolution  Bitrate Type  Video Cype | Main Stream(Norr<br>Video&Audio<br>1920*1080P<br>Variable                                                        |                                                        |  |  |  |  |
| Local Configuration Local Configuration Basic Configuration Advanced Configuration System Network Video/Audio                                                                                                    |                                                                    | Main Stream(Norr<br>Video&Audio<br>1920*1080P<br>Variable<br>Medium                                              |                                                        |  |  |  |  |
| Live view Local Configuration Local Configuration Basic Configuration Advanced Configuration System Network Video/Audio Image Security                                                                                                    |                                                                    | Main Stream(Norr<br>Video&Audio<br>1920*1080P<br>Variable<br>Medium<br>25                                        | nal) v<br>v<br>v<br>v                                  |  |  |  |  |
| Local Configuration  Local Configuration  Basic Configuration  Advanced Configuration  System  Network  Video/Audio  Image  Security  Events                                                                                                    |                                                                    | Main Stream(Norr<br>Video&Audio<br>1920*1080P<br>Variable<br>Medium<br>25<br>4096                                | nal) v<br>v<br>v<br>v<br>v                             |  |  |  |  |
| Live view Local Configuration Local Configuration Basic Configuration Advanced Configuration System Network Video/Audio Image Security Events Storage                                                                                                    |                                                                    | Main Stream(Norr<br>Video&Audio<br>1920*1080P<br>Variable<br>Medium<br>25<br>4096<br>H.264<br>Main Brofin        | nal) v<br>v<br>v<br>v<br>v<br>v<br>v<br>kops           |  |  |  |  |
| <ul> <li>Live view</li> <li>Local Configuration         <ul> <li>Local Configuration</li> <li>Basic Configuration</li> <li>Advanced Configuration</li> <li>System</li> <li>Network</li> <li>Video/Audio</li> <li>Image</li> <li>Security</li> <li>Events</li> <li>Storage</li> </ul> </li> </ul> |                                                                    | Main Stream(Norr<br>Video&Audio<br>1920*1080P<br>Variable<br>Medium<br>25<br>4096<br>H.264<br>Main Profile       | nal) V<br>V<br>V<br>V<br>Kbps                          |  |  |  |  |
| <ul> <li>Live view</li> <li>Local Configuration         <ul> <li>Local Configuration</li> <li>Basic Configuration</li> <li>Advanced Configuration</li> <li>System</li> <li>Network</li> <li>Video/Audio</li> <li>Image</li> <li>Security</li> <li>Events</li> <li>Storage</li> </ul> </li> </ul> |                                                                    | Main Stream(Norr<br>Video&Audio<br>1920*1080P<br>Variable<br>Medium<br>25<br>4096<br>H.264<br>Main Profile<br>50 | nal) v<br>v<br>v<br>v<br>v<br>v<br>v<br>kbps<br>v<br>v |  |  |  |  |

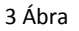

## . FTP-beállítások

Menj hálózat >> FTP és az ftp-adatokat töltsük ki. cím/ port/ jelszó/ A könyvtár struktúránál válaszuk a fő könyvtárba ment lehetőséget. A fő mappánál, ha a testre szabást válasszuk, megadhatjuk a mentési mappa pontos helyét, nevét. A kép feltöltése lehetőséget mindenféle képen be kell pipálnunk majd, kattintsunk a Mentés gombra.

## Megjegyzés:

Csak IP-cím támogatás van, mint szerver cím. A V5.2.0 változat támogatja a domain nevet.

| Live View             |         | Playback                         |      |         | Log        |                              | Configuration |           | tion  |       |     |
|-----------------------|---------|----------------------------------|------|---------|------------|------------------------------|---------------|-----------|-------|-------|-----|
| Local Configuration   | ¢       | TCP/IP                           | Port | DDNS    | PPPoE      | SNMP                         | QoS FI        | Wi-Fi     | UPnP™ | Email | NAT |
| Basic Configuration   | ^       | Server Address                   |      |         | 203        | 3.160.90.2                   | 27            |           |       |       |     |
| Advanced Configuratio | n v     | Port                             |      |         | 21         |                              |               |           |       |       |     |
| © System              |         | User Name<br>Password<br>Confirm |      |         | Tei        | Temp_Stanley                 |               | Anonymous |       |       |     |
| Network               |         |                                  |      | •••••   |            |                              |               |           |       |       |     |
| Video/Audio           |         |                                  |      |         | •••••      |                              |               |           |       |       |     |
| © Image               |         | Directory Structu                |      | ructure | Sa         | Save in the child directory. |               |           |       |       |     |
| © Security            |         | Parent Director                  |      | tory    | Us         | Use Device IP address 🗸 🗸    |               |           |       |       |     |
| Events                |         | Child Directory                  |      | ory     | Us         | Use Camera Name              |               |           |       |       |     |
| Storage               | Storage |                                  |      |         | Linload Pi | cture                        |               |           |       |       |     |

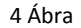

## Esemény riasztás

Az esemény riasztás - pillanatkép olyan kamera kép feldolgozásokra gondol, amiket a képek hálózatról küldenek, amikor ott egy esemény történik. Ahogy azt a 8 Ábrán látjuk. Engedélyezük az esemény – riasztást.

Formátum: Csak JPEGE formátumot támogatja.

Felbontás: a felbontás, a fő adatfolyammal összhangban kell lennie. Ha ön ezt meg akarja változtatni, kérjük, menjen a Video/Audio menübe és módosítsa, lásd alábbi 9. ábrán.
Minőség: magas, közepes és alacsony. Minél jobb a minősége, annál tisztább a Pillanatfelvétel és a nagyobb pillanatkép mérete is.

**Intervallum**: Jelentése az intervallum minden két pillanatfelvételt. Például, ha az intervallum 1000ms, ez azt jelenti, kamera elfog egy képet másodpercenként.

Elfog száma: Ez azt képviseli, hogy hány pillanatfelvételt fogjon el a kamera.

## Megjegyzés:

2xxx sorozat kamerák támogatása legalább 1000ms időköz. 4xxx sorozatú kamerák támogatása a legkevésbé 500ms időköz, ami azt jelenti, 4xxx fényképezőgép képes-hoz elfog két kép másodpercenként legfeljebb. Azonban jelenleg 4xxx kamerák csak feltölteni 1 kép / másodperc az FTP - re. Amit javítottunk a V5.2.0. firmware verzióban.

Az első pillanatfelvételt elfogják, amikor az esemény történik. Például, ha az esemény történik 06:30:30, az első pillanatfelvétel dátumbélyegzőjénél, van 06:30:30 szintén. És ha az időköz 1 és az elfogásszám 3, azután a második dátumbélyegzője és a harmadik kép van.illetőleg 06:30:31 és 06:30:32..

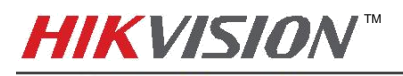

## Event-Triggered

| Format         | JPEG      | ~           |   |
|----------------|-----------|-------------|---|
| Resolution     | 1920*1080 | ~           |   |
| Quality        | High      | ~           |   |
| Interval       | 1000      | millisecond | V |
| Capture Number | 4         |             |   |

8 Ábra

| Live View                                 | Playback         | Log           | Configuration |  |
|-------------------------------------------|------------------|---------------|---------------|--|
| Local Configuration O Local Configuration | v Video Audio R  | OI            |               |  |
| Basic Configuration                       | Stream Type      | Main Stream(N | lormal)       |  |
| Advanced Configura                        | Video Type       | Video&Audio   | ~             |  |
| © System                                  | Resolution       | 1920*1080P    | <b>&gt;</b> ~ |  |
| Network                                   | Bitrate Type     | Variable      | ~             |  |
| O Video/Audio                             | Video Quality    | Medium        | ~             |  |
| © Image                                   | Frame Rate       | 25            | ~             |  |
| <ul> <li>Security</li> </ul>              | Max. Bitrate     | 4096          | Kbps          |  |
| © Events                                  | Video Encoding   | H.264         | ~             |  |
| Storage                                   | Profile          | Main Profile  | ~             |  |
|                                           | I Frame Interval | 50            |               |  |
|                                           | SVC              | OFF           | ~             |  |

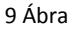

#### 2. FTP-beállítások

Menj a hálózat >> FTP és az ftp-adatokat töltsük ki. cím/ port/ jelszó/ A könyvtár struktúránál válaszuk a fő könyvtárba ment lehetőséget. A fő mappánál, ha a testre szabást válasszuk, Megadhatjuk a mentési mappa pontos helyét, nevét. A kép feltöltése lehetőséget mindenféle képen be kell pipálnunk majd, kattintsunk a Mentés gombra.

## Megjegyzés:

Csak IP-cím támogatás van, mint szerver cím. A V5.2.0 változat vagy újabb támogatja a domain nevet.

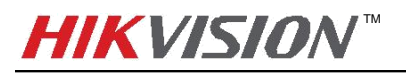

Quick Start Guide of Uploading Snapshots to FTP

| Live View P            |   | laybacl                                  | <       |      | Log                          | Log                      |         | Configuration |        |       |     |
|------------------------|---|------------------------------------------|---------|------|------------------------------|--------------------------|---------|---------------|--------|-------|-----|
| Local Configuration    | • | TCP/IP                                   | Port    | DDNS | PPPoE                        | SNMP                     | QoS (FT | P Wi-Fi       | UPnP™  | Email | NAT |
| Basic Configuration    | ^ | Serv                                     | er Addr | ess  | 203                          | 8.160.90. <mark>2</mark> |         |               |        |       |     |
| Advanced Configuration | • | Port<br>User Name<br>Password<br>Confirm |         |      | 21 Temp_Stanley              |                          |         |               | Anonyn | nous  |     |
| Network                | 1 |                                          |         |      |                              |                          |         |               |        |       |     |
| Video/Audio            |   |                                          |         | ••   | ••••                         |                          |         |               |        |       |     |
| © Image                |   | Directory Structure                      |         | Sa   | Save in the child directory. |                          |         |               |        |       |     |
| Security               |   | Parent Directory                         |         | Us   | Use Device IP address 🗸 🗸    |                          |         |               |        |       |     |
| Events                 |   | Child Directory                          |         | ory  | Use Camera Name              |                          |         |               |        |       |     |
| Storage                |   | Upla                                     | ad Typ  | e    | Ø                            | Upload Pi                | icture  |               |        |       |     |
|                        |   |                                          |         | 10   | Ábra                         |                          |         |               |        |       |     |

## 3. Esemény rögzítés beállítása.

Események menüben a kapcsolódás módjánál jelöljük be a FTP feltöltési lehetőséget. Majd mentsünk.

| Linkage Method                                 |                                       |
|------------------------------------------------|---------------------------------------|
| Normal Linkage                                 | Other Linkage                         |
| Audible Warning     Notify Surveillance Center | Trigger Alarm Output  Select All A->1 |
| Upload to FTP                                  |                                       |

11 Ábra